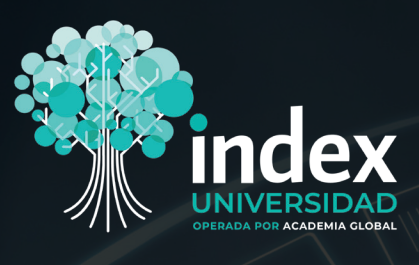

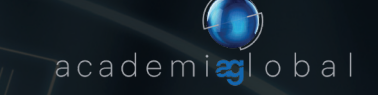

# MANUAL PARA ADJUNTAR ACTIVIDADES

EN LA PLATAFORMA

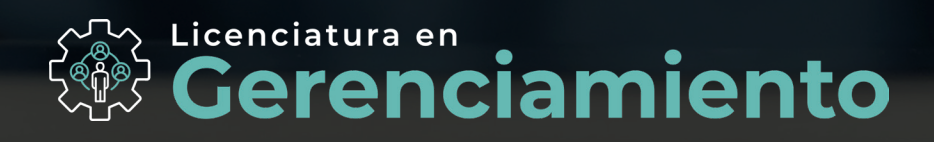

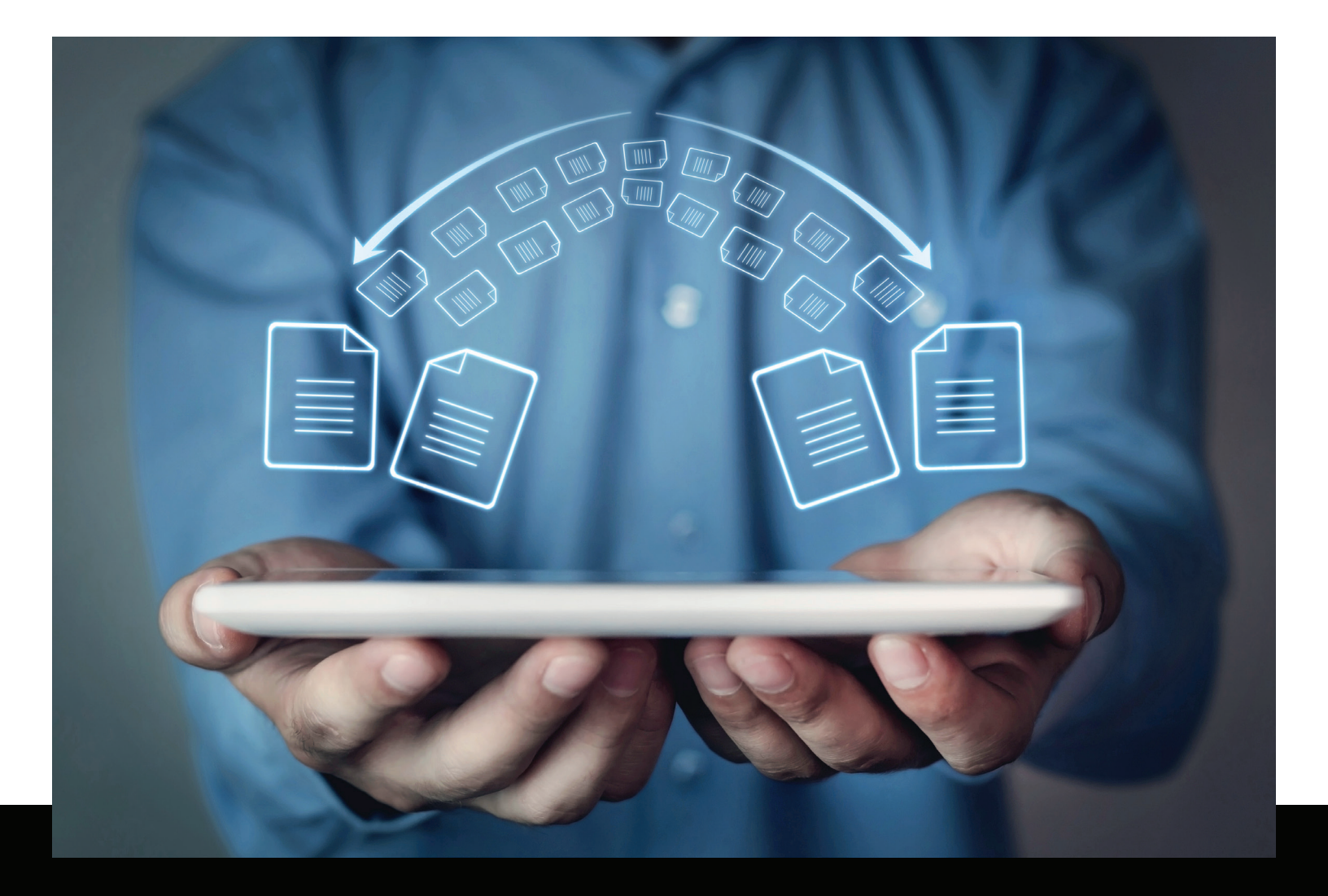

## iBienvenido (a)

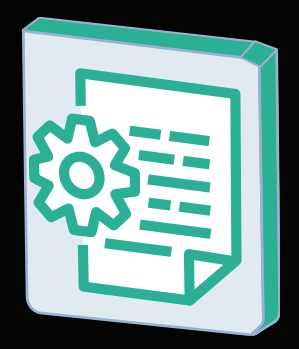

El propósito de este manual es presentar los **pasos** que debes seguir para **adjuntar** exitosamente las actividades integradoras de cada unidad.

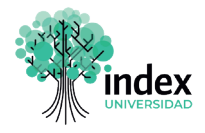

1. Para comenzar, da clic sobre el ícono de "Presentar Actividades".

| ` €  |                                                                                            |                  |                             |            |                         |                         | emolic2 8 | Ĺ |
|------|--------------------------------------------------------------------------------------------|------------------|-----------------------------|------------|-------------------------|-------------------------|-----------|---|
| ۵    | Cursos Activos                                                                             |                  |                             |            |                         |                         |           |   |
| æ    |                                                                                            | MATERIAL         | $\frown$                    | 4          |                         |                         |           |   |
| [R+] | NOMBRE DEL CURSO                                                                           | PARA<br>ESTUDIAR | ACTIVIDADES<br>INTEGRADORAS | ) EXAMENES | EXÁMENES<br>PRESENTADOS | MATERIAL<br>DESCARGABLE | FOROS     |   |
|      | Introducción a los Modelos Ágiles de Administración.<br>(Introducción a la Administración) | III III          |                             |            | 0 de 3                  | 411                     | R         |   |
|      | Teoría del Conocimiento                                                                    | ll BB            | ·                           |            | 0 de 3                  |                         | B         |   |

**2.** En la barra lateral izquierda se desplegará el listado de módulos que comprende tu curso. **Selecciona** la que corresponda y da **clic** sobre la opción "Actividad Integradora".

|    |                                     |                                                                                                    | - usuariodemolic2 8          | 4   | 1  |
|----|-------------------------------------|----------------------------------------------------------------------------------------------------|------------------------------|-----|----|
| *  | Unidades:                           | Unidad 2 > Actividad Integradora 2                                                                                                    | Pendier                      | nte | l. |
| ش  | Unidad 1                            | Actividad Integradora 2                                                                                                    |                              |     | L  |
| ô  | Activided Integrators 1<br>Unidad 2 | Dawrincion                                                                                                    |                              |     | L  |
| R+ | Actividad Integradora 2             | <ol> <li>Imagina que eres el dueño de la empresa Amazon y que la próxima semana tienes una presentación ejecutiva con empresarios para invertir en un nueva (dea basada en el Metaverso *</li> <li>Redacta un pitch** de venta con duración de un minuto. En él, imagina de manera estructurada, la misión, la visión, los valores de la empresa y ta nueva idea de negocio, para lograr que los inversionista</li> </ol> | is apuesten por tu proyecto. |     | L  |
|    |                                     | "Metaverso: Es un espacio vitual donde se reorean atuaciones reales o ficicias para que las personas podamos disflutar de nuevas experiencias.<br>"PRich: Es un discurso estructurado para vender tu idea de manera breve y concreta.                                                                                                    |                              |     | L  |
| ۵¢ |                                     | $\frown$                                                                                                    |                              |     | L  |
|    | (                                   | Comentario:<br>Escribe aquí tu comentario.                                                                                                    |                              |     | L  |
| B  |                                     |                                                                                                    |                              | //  | L  |
| Ē  |                                     |                                                                                                    | Guardar Finaliz              | zər | L  |
| B  |                                     |                                                                                                    |                              |     | L  |
| 58 |                                     | Subir.                                                                                                    |                              |     | L  |

**3.** Posteriormente, localiza el ícono de **"Comentario"** y en el recuadro que aparece debajo, escribe la descripción del archivo que adjuntarás, en caso de que no sea archivo el que subas, entonces utiliza este recuadro para realizar tu actividad.

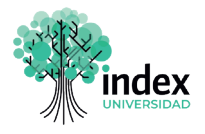

**4.** Si realizaste tu actividad en algún archivo, se abrirá una ventana donde podrás cargarlos desde tu PC. Recuerda que esta opción te permite elegir cualquier documento que desees, sea en formato PDF, .doc, .xls, .pptx en formato de imagen, etcétera. Luego de que lo hayas seleccionado, da clic en **"Abrir".** 

| -          |                                     | - usuariodemoticz 😣 📫                                                                                                    |
|------------|-------------------------------------|----------------------------------------------------------------------------------------------------|
| Ж          | Unidades:                           | Unidad 2 > Actividad Integradora 2 Pendiente                                                                                                    |
| <u> </u>   | Unidad 1<br>Actividad Integradora 1 | C Abrir X                                                                                                    |
| Ŏ          | Unidad 2                            | Descripcion:                                                                                                    |
| <b>R</b> + | Actividad Integradora 2             | 1. Imogina que sers al Organizar   1. Imogina que sers al Organizar  2. Redeta un plon* de  México 3 Ingles - 17 English (1) 0220519 Educación  Fair lograr que los inversionistas apuesten por tu proyecto.  Educación  Fair lograr que los inversionistas apuesten por tu proyecto.  Fair lograr que los inversionistas apuesten por tu proyecto.  Fair lograr que los inversioni                                                                                                    |
|            |                                     | Mataverso Es un espa<br>"Mataverso Es un espa<br>"Pach: Es un discurso →<br>Pach: Es un discurso →<br>Pach: E |
| (ii)       |                                     | ACADEMIA AG AG IMG_1464 IMG_1464<br>GLOBAL - 1 COLLAGE COLLAGE (1)                                                                                                    |
| 8          |                                     | Comentario: □ Documentario # de 2023 DE SEM De SEM<br>Escribe aquí tu comentar ■ mágenes # de 2023 DE SEM De SEM                                                                                                    |
| æ          |                                     | Nonhra da archiver                                                                                                    |
| Ē          |                                     | Abrir Cancelar                                                                                                    |
| P          |                                     |                                                                                                    |
| 58         |                                     | Sebr                                                                                                    |
|            |                                     | Universidad Index es una marca registrada de Index, todos los derechos Beservados. 0                                                                                                    |

**5.** Asimismo, puedes cargar más de un archivo, según requieras. Solo debes **pulsar** nuevamente sobre el ícono para subir tus documentos.

| -            |                         | - usuriodemólicz 😣 🧘                                                                                                    |
|--------------|-------------------------|----------------------------------------------------------------------------------------------------|
| *            | Unidades:               | Unidad 2 > Actividad Integradora 2                                                                                                    |
|              | Unidad 1                | Actividad Integradora 2                                                                                                    |
| -            | Actividad Integradora 1 |                                                                                                    |
| Ø            | Unidad 2                | Descripcion                                                                                                    |
|              | Actividad Integradora 2 | <ol> <li>Imaging que ess el clueño de la empresa Amacon y que la próxima semana sienes una presentación depactura con monesanica para inventir en truvera lísta basada en el Mataversa."</li> <li>Redistar un próxima de ventes con divando de un minuto. En línetga de manacon para linventir en truvera lísta basada en el Mataversa."</li> </ol> |
|              | Unidad 3                |                                                                                                    |
| <b>=</b>     |                         | "Metaverso Es un espaio virtual conde se recrean tatuaciones reales o foccias para que las personas podamos disfrutar de nuevas experiencias.                                                                                                    |
| _            |                         |                                                                                                    |
|              |                         |                                                                                                    |
| 0.9          |                         | Comentario                                                                                                    |
| ( <u>=</u> ) |                         | Escribe agut tu comentario.                                                                                                    |
|              |                         |                                                                                                    |
| ē            |                         | Quardar Finalizar                                                                                                    |
| _            |                         |                                                                                                    |
| B            |                         |                                                                                                    |
| 50           |                         |                                                                                                    |

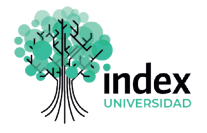

**6.** Una vez que te has asegurado de subir todos los archivos, aparecerá un mensaje en la esquina superior derecha validando que se han guardado con éxito en la plataforma. Asimismo el sistema registrará que has subido tus actividades y te permitirá avanzar. Te recuerdo que este es un requisito para seguir avanzando, contará como participación únicamente, esmérate, porque aunque no tenga valor sobre tu calificación, será parte de tu formación y podrás desarrollar habilidades que son importantes para tu crecimiento profesional.

**7.** Sin embargo, también te mostrará la etiqueta de **"Pendiente"** debajo del mensaje. Esta indica que aún no se ha completado el proceso, por lo que deberás atender el siguiente paso.

| -          |                         | - unitidantica Q                                                                                                    |
|------------|-------------------------|----------------------------------------------------------------------------------------------------|
| 4.         | Unidades:               | Unidad 2 > Actividad Integradora 2                                                                                                    |
| ۵          | Unidad 1                | Actividad Integradora 2                                                                                                    |
| 8          | Actividad Integradora 1 |                                                                                                    |
| Ψ          | Unidad 2                | Descripcion:                                                                                                    |
| <b>e</b> • | Actividad Integradora 2 | <ol> <li>Imagina que eres el dueño de la empresa Amazon y que la próxima semana tenes una presentación ejeculva con empresarios para invertir en to nueva dea basada en el Mataveso."</li> <li>Redistra in plótifica de venta con duración de un mintos. En filiega de manera estruturida la málica la la visión, los valors de la empresar y to nueva plagra que la bineterionas apuesten por tu proyecto.</li> </ol> |
|            | Unidad 3                |                                                                                                    |
| ŧ          |                         | "Metaverso: Es un espacio virtual conce se recrean situaciones rantes o toticoas para que las personas pocamos disfutar de nuevas expaniencias.<br>"Pitch: Es un discurso estructurado para vender tu idea de manera treve y concreta.                                                                                                    |
| ۵          |                         |                                                                                                    |
| 2          |                         | Comentario:<br>Buenes turdes, hago entrega de mi actividad integradora #2.                                                                                                    |
| B          |                         | Saludos                                                                                                    |
|            |                         | Mosficer                                                                                                    |
| 回          |                         |                                                                                                    |
| 8          |                         | Capture a                                                                                                    |
| 50         |                         |                                                                                                    |
|            |                         | Universided holes es una marca mjeterada de Index, todos las demotos Reservados. 6                                                                                                    |

8. Por último, da clic sobre el botón "Finalizar". Asegúrate de que la etiqueta cambie a "Finalizada" y se muestre un mensaje validando la acción.

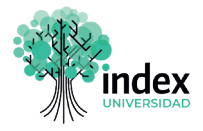

**9.** Esta acción, la deberás llevar a cabo en cada módulo, es necesario cumplir con este requisito para poder avanzar a los siguientes módulos, exámenes o foros.

| -          |                         |                                                                                                    |
|------------|-------------------------|----------------------------------------------------------------------------------------------------|
| 4          | Unidades:               | Unidad 2 > Actividad Integradora 2                                                                                                    |
| ۵          | Unidad 1                | Actividad Integradora 2                                                                                                    |
| a          | Actividad Integradora 1 |                                                                                                    |
| œ          | Unidad 2                | Descripcion:                                                                                                    |
| <b>R</b> + | Actividad Integradora 2 | <ol> <li>Imaging up ensist divable de la emprisas Amazon y que la próxima semana tenes una presentación ejecurita con emprisarios para invertir en la nueva idea tasada en el Matevens.</li> <li>Redicta un priorito de ventas con tarcinario de un mintos. En la final de manse en attributanta, la maión, la visión, los valores de la emprisas y ha nueva idea de negocio, para los parque los inventinants apuesten por la proyecto.</li> </ol> |
| _          | Unidad 3                |                                                                                                    |
|            |                         | "Metaverso: is un espaco virtual conce se recrean situaciones reales o inclosas para que las personas pocarnos disfrutar de nuevas experiencias.<br>"Pôch: Es un discurso estructurado para vender tu idea de manera breve y concreta.                                                                                                    |
|            |                         |                                                                                                    |
| _          |                         | Comentario:                                                                                                    |
|            |                         | Buenas tardes, hago entrega de mi actividad integradora #2.                                                                                                    |
|            |                         | Saludos                                                                                                    |
|            |                         | Modificer                                                                                                    |
| 凰          |                         |                                                                                                    |
|            |                         |                                                                                                    |
|            |                         | Captura a                                                                                                    |
| 58         |                         |                                                                                                    |
| -          |                         |                                                                                                    |
|            |                         | Universidad Index es una marca registrada de Index, todos los derechos Reservados. O                                                                                                    |

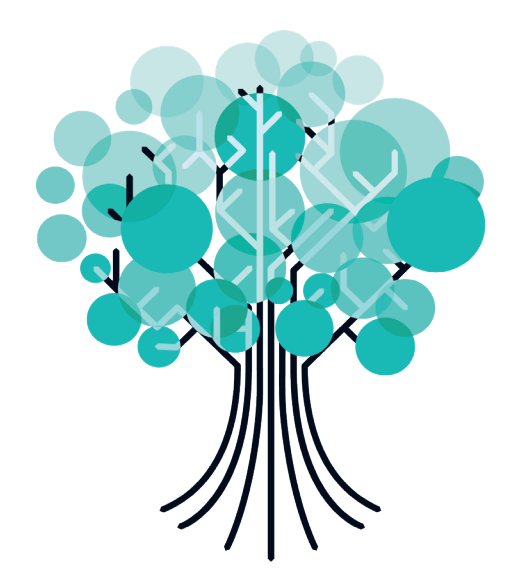